## راهنمای دریافت کارت ورود به جلسه آزمون المپیاد1403

1-پس از ورود، با نام کاربری و گذر واژه وارد پنل کاربری شوید.

نام کاربری: کدملیso

گذرواژه : کد ملی

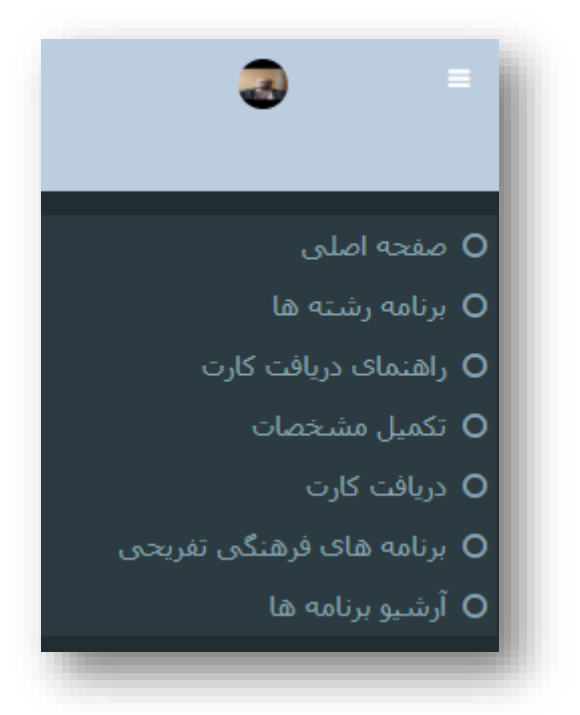

2-وارد قسمت (تکمیل مشخصات) شوید.

8-گزینه ویرایش اطلاعات را زده و اطلاعات درخواستی را تکمیل نمایید.

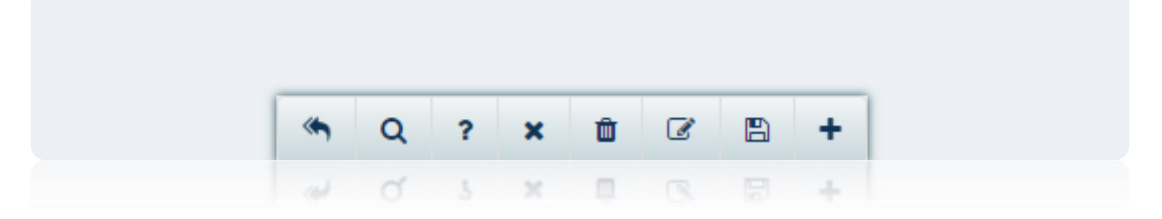

4-بعد از تکمیل اطلاعات گزینه ذخیره را بزنید.

5-سپس با گزینه (بازگشت به مرحله قبل) به مرحله قبل برگردید و گزینه دریافت کارت را بزنید .